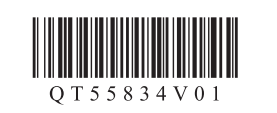

DEUTSCH NEDERLANDS

## **Setup for Non-PC Device Printing**

Configuration pour une impression depuis un périphérique autre qu'un ordinateur Einrichtung für den Druck ohne PC

## Installatie voor het afdrukken van andere apparaten dan computers

Read this manual after finishing the operation of 3 of **Getting Started**. If you have finished the operation of 4 of **Getting Started**, skip this manual.

Consultez ce manuel après avoir suivi les étapes du chapitre **3** du manuel **Démarrage**.

Si vous avez suivi les étapes du chapitre 4 du manuel **Démarrage**, vous pouvez ignorer ce manuel.

Lesen Sie dieses Handbuch, nachdem Sie den Vorgang unter 3 im Handbuch Inbetriebnahme abgeschlossen haben.

Wenn Sie den Vorgang unter 4 im Handbuch Inbetriebnahme abgeschlossen haben, können Sie dieses Handbuch ignorieren.

Lees deze handleiding nadat u stap 3 in de **Aan de Slag-gids** hebt voltooid.

Als u stap 4 in de **Aan de Slag-gids** hebt voltooid, kunt u deze handleiding overslaan.

Print Head Alignment Alignement tête d'impression Druckkopfausrichtung (Print Head Alignment) Uitlijning printkop (Print Head Alignment)

Be sure to perform Print Head Alignment to achieve better printing results.

Assurez-vous d'effectuer l'Alignement tête d'impression afin d'obtenir de meilleurs résultats.

Führen Sie die Druckkopfausrichtung (Print Head Alignment) unbedingt durch, um bessere Druckergebnisse zu erzielen.

Zorg dat u Uitlijning printkop (Print Head Alignment) uitvoert voor betere afdrukresultaten.

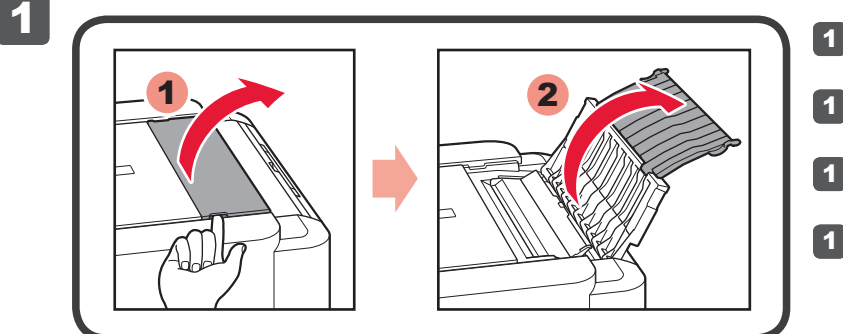

1 Open the Paper Support.

1 Ouvrez le support papier.

Öffnen Sie die Papierstütze.

Open de papiersteun.

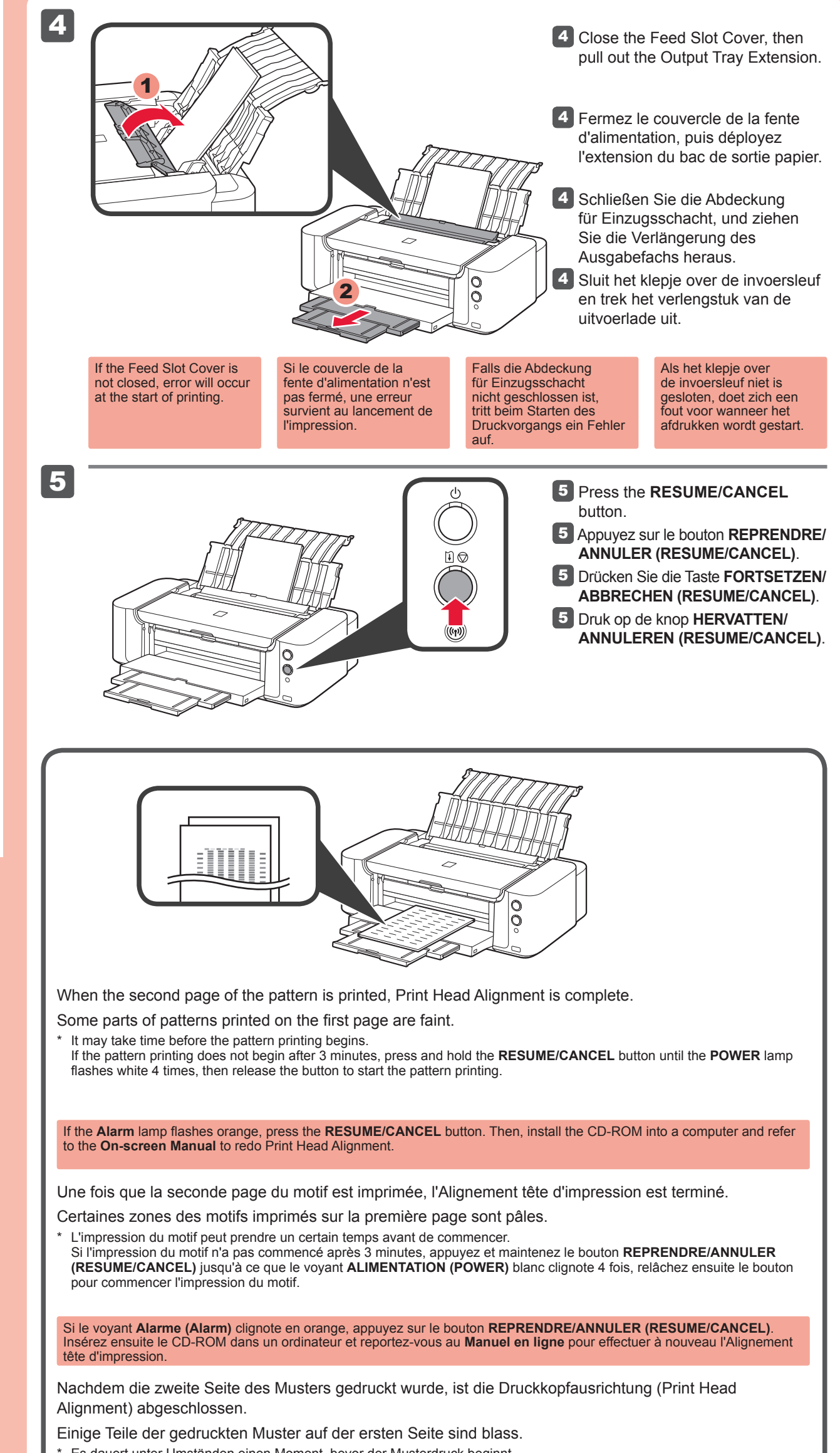

\* Es dauert unter Umständen einen Moment, bevor der Musterdruck beginnt. Wenn der Musterdruck nicht nach 3 Minuten beginnt, drücken Sie die Taste FORTSETZEN/ABBRECHEN (RESUME/

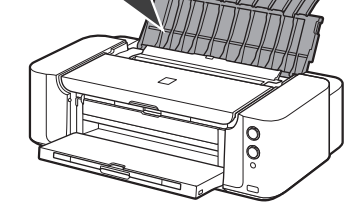

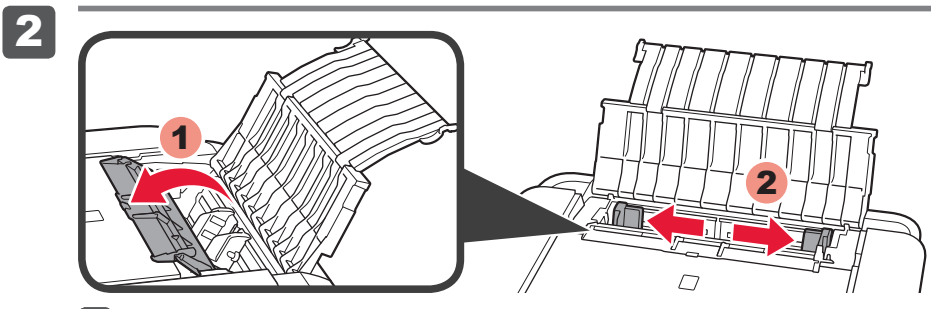

2 Open the Feed Slot Cover, then move the Paper Guide to both edges.

2 Ouvrez le couvercle de la fente d'alimentation, puis réglez le guide papier le long des deux bords.

- 2 Öffnen Sie die Abdeckung für Einzugsschacht, und schieben Sie die Papierführung an beiden Seiten nach außen.
- Open het klepje over de invoersleuf en schuif de papiergeleider helemaal naar buiten.

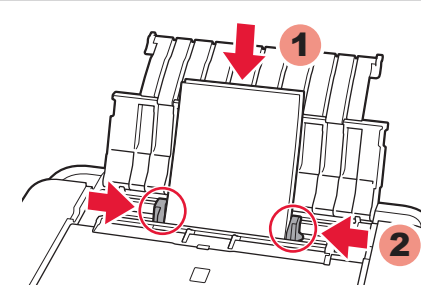

- 3 Load 2 sheets of A4 or Letter-sized plain paper in the Rear Tray, then adjust the Paper Guide to fit the paper width.
- 3 Chargez 2 feuilles de papier ordinaire A4 ou Lettre dans le réceptacle arrière, puis ajustez le guide papier en fonction de la largeur du papier.
- **3** Legen Sie 2 Blatt Normalpapier des Formats A4 oder Letter in das hintere Fach ein. Passen Sie die Papierführung dann an die Papierbreite an.
- 3 Plaats 2 vellen normaal papier van A4- of Letter-formaat in de achterste lade en pas vervolgens de papiergeleider aan het papierformaat aan.

**CANCEL**), und halten Sie sie gedrückt, bis die **POWER**-Anzeige 4 Mal weiß blinkt. Lassen Sie die Taste dann los, um den Musterdruck zu starten.

Wenn die **Alarm**-Anzeige orange blinkt, drücken Sie die Taste **FORTSETZEN/ABBRECHEN (RESUME/CANCEL)**. Legen Sie die CD-ROM dann in einen Computer ein, und lesen Sie das **Online-Handbuch**, um die Druckkopfausrichtung (Print Head Alignment) erneut durchzuführen.

Nadat de tweede pagina van het raster is afgedrukt, is Uitlijning printkop (Print Head Alignment) voltooid.

Sommige rasterdelen op de eerste pagina zien er vaag uit.

\* Het kan enige tijd duren voordat het afdrukken van het raster begint.

Als het afdrukken van het raster niet binnen 3 minuten begint, houdt u de knop **HERVATTEN/ANNULEREN (RESUME/ CANCEL)** ingedrukt totdat het **AAN/UIT (POWER)**-lampje 4 maal wit knippert. Laat vervolgens de knop los om het afdrukken van het raster te starten.

Als het **Alarm**-lampje oranje knippert, drukt u op de knop **HERVATTEN/ANNULEREN (RESUME/CANCEL)**. Plaats vervolgens de cd-rom in een computer en raadpleeg de **Online handleiding** om Uitlijning printkop (Print Head Alignment) opnieuw uit te voeren.

For setting up the wireless LAN, turn over to the next page. For setting up the wired LAN, you can do the setting through a computer. In this case, go to 4 of Getting Started.

**Pour configurer le réseau local sans fil,** passez à la page suivante. **Pour configurer le réseau local filaire,** vous pouvez effectuer la configuration via un ordinateur. Dans ce cas, consultez le chapitre **4** du manuel **Démarrage**.

Informationen zur Einrichtung des WLAN finden Sie auf der nächsten Seite. Die Einrichtung des drahtgebundenen LAN können Sie über einen Computer ausführen. Fahren Sie in diesem Fall mit der Vorgehensweise unter 4 im Handbuch Inbetriebnahme fort.

Als u een draadloos LAN wilt instellen, gaat u naar de volgende pagina. Als u een bedraad LAN wilt instellen, kunt u dit doen via een computer. Ga in dat geval naar stap 4 in de Aan de Slag-gids.

QT5-5834-V01

3

XXXXXXXX

## Setting Up Wireless LAN Configuration du réseau local sans fil Einrichten des WLAN Draadloos LAN instellen

If the access point that you are using has a WPS button, use that button to connect the printer to the wireless LAN.

Si le point d'accès utilisé dispose d'un bouton WPS, appuyez dessus pour connecter l'imprimante au réseau local sans fil.

Wenn der verwendete Zugriffspunkt über eine WPS-Taste verfügt, verwenden Sie diese Taste, um den Drucker mit dem WLAN zu verbinden.

Als het toegangspunt dat u gebruikt een WPS-knop heeft, gebruikt u die knop om de printer te verbinden met het draadloze LAN.

If the access point does not have a WPS button, you can do the setting

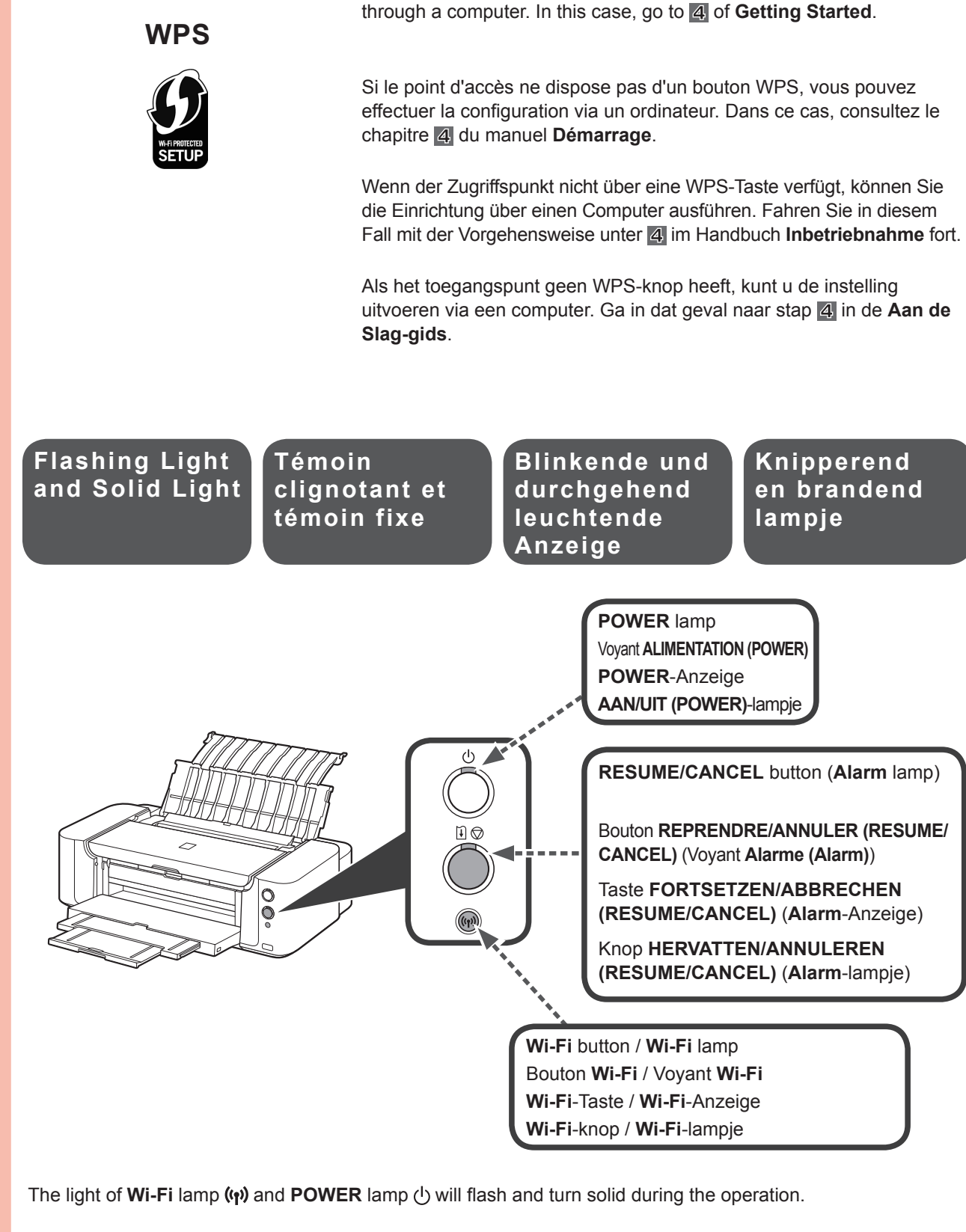

Pendant l'opération, le voyant **Wi-Fi (ŋ)** et le voyant **ALIMENTATION (POWER)** () clignoteront avant de devenir fixes.

Die Wi-Fi-Anzeige (1) und die POWER-Anzeige (1) blinken zunächst und leuchten während des Betriebs

|                                                                                                    | When th<br>Alarm La<br>⊮ ♡ Ligh<br>(Orange)                                   | e<br>amp<br>its Up                                                                                                    | Lorsque le<br>voyant Alarme<br>(Alarm)<br>€ ♡ s'allume<br>(Orange) | Beim<br>Aufleuchten<br>der Alarm-<br>Anzeige ¥ ♡<br>(orange) | Als het Alarm-<br>lampje ∄      |
|----------------------------------------------------------------------------------------------------|-------------------------------------------------------------------------------|----------------------------------------------------------------------------------------------------|--------------------------------------------------------------------|--------------------------------------------------------------|---------------------------------|
| <ul> <li>1 Press the RESUME/CANCEL button i of the printer.</li> <li>1 Appuyez sur le bouton REPRENDRE/ANNULER (RESUME/CANCEL) i of de l'impleter de l'impleter de la prücken Sie die Taste FORTSETZEN/ABBRECHEN (RESUME/CANCEL) i of am</li> <li>1 Druk op de knop HERVATTEN/ANNULEREN (RESUME/CANCEL) i of op de print</li> </ul> |                                                                               |                                                                                                    |                                                                    |                                                              | ⊘ de l'imprimante.<br>) ዧ       |
|                                                                                                    | 2 Wait for a while. Then, redo the operation of "Connection to Wireless LAN". |                                                                                                    |                                                                    |                                                              |                                 |
|                                                                                                    | lf th                                                                         | ne error persists,                                                                                                    | turn off and then turn on the acc                                  | ess point and redo the operation o                           | f "Connection to Wireless LAN". |
|                                                                                                    | 2 Pat                                                                         | Patientez un instant. Recommencez ensuite la procédure « Connexion au réseau local sans fil ».                                                           |                                                                    |                                                              |                                 |
|                                                                                                    | Si I<br>rés                                                                   | Si le problème persiste, éteignez, puis rallumez le point d'accès, puis recommencez la procédure « Connexion au réseau local sans fil ».                 |                                                                    |                                                              |                                 |
|                                                                                                    | 2 Wa                                                                          | 2 Warten Sie einen Moment. Führen Sie dann den Vorgang unter "Verbindung mit WLAN" erneut aus.                                                           |                                                                    |                                                              |                                 |
|                                                                                                    | We                                                                            | Wenn der Fehler weiterhin besteht, schalten Sie den Zugriffspunkt aus und wieder ein, und führen Sie den Vorgang unter "Verbindung mit WLAN" erneut aus. |                                                                    |                                                              |                                 |
|                                                                                                    | <b>2</b> Wa                                                                   | cht enkele oge                                                                                                    | enblikken. Voer daarna de s                                        | tappen in 'Verbinding met dra                                | adloos LAN' opnieuw uit.        |
|                                                                                                    | Als                                                                           | de fout zich bliif                                                                                                    | t voordoen zet u het toegangspu                                    | int uit en weer aan en voert u de st                         | appen in Verbinding met         |

draadloos LAN' opnieuw uit.

durchgehend.

Het lampje van het **Wi-Fi**-lampje (n) en het **AAN/UIT (POWER)**-lampje () knipperen en blijven daarna branden tijdens het gebruik.

**Connection to** Connexion au Verbindung mit Verbinding met Wireless LAN draadloos LAN réseau local WLAN sans fil 1 Press and hold (()) for at least 2 seconds.  $\Rightarrow$  ((()) starts flashing. 1 Appuyez pendant au moins 2 secondes sur le bouton (••). ⇒ Le bouton ((•)) commence à clignoter. Drücken Sie die Taste (יף) und halten Sie sie mindestens 2 Sekunden lang gedrückt. ⇒ ((ŋ)) beginnt zu blinken. Houd ((p) ten minste 2 seconden ingedrukt.  $\Rightarrow$  ((1)) begint te knipperen. 2 **2** Press and hold the WPS button on the access point for a few seconds. 2 Appuyez pendant quelques secondes sur le bouton WPS du point d'accès. 2 Drücken Sie die WPS-Taste auf dem Zugriffspunkt und halten Sie sie einige Sekunden lang gedrückt. Houd de WPS-knop op het toegangspunt enkele seconden ingedrukt. 3 3 After a while, when the flashing light of (1) and (1) turn solid, the setting is complete.

- 3 Après quelques instants, lorsque le témoin clignotant des boutons (1) et (1) devient fixe, la configuration est terminée.
- Nach einer Weile leuchtet die blinkende Anzeige von (v) und () durchgehend. Die Einstellung ist damit abgeschlossen.
- 3 Als na enige ogenblikken de knipperende lampjes van (ŋ) en () blijven branden, is de instelling voltooid.